# Connection Guide (連線指南)

# 安裝本端連接的印表機 (Windows)

請注意:若軟體與說明文件光碟不支援該作業系統,您便須使用「新增印表機精靈」。 Lexmark網站也可能提供印表機軟體的更新項目,網址如下:www.lexmark.com。

# 何謂本端列印?

本端列印指的是列印到安裝於本端的印表機(印表機使用 USB 電纜直接連接於電腦)。當安裝此類印表機時,在連接 USB 電纜之前,您必須先安裝印表機軟體。如需其他資訊,請參閱印表機附贈之安裝說明文件。您可使用軟體與說明文件光碟片,來安裝所需的印表機軟體,且適用於大多數的 Windows 作業系統。

# 利用「軟體與說明文件」光碟安裝印表機

您可使用軟體與說明文件光碟,來安裝所需的印表機軟體,適用的作業系統包括:

- Windows Vista 和 Windows Vista x64 Edition
- Windows Server 2003  $\pi$  Windows Server 2003 x64 Edition
- Windows XP 和 Windows XP x64 Edition
- Mac OS X
- Red Hat Enterprise Linux WS 4 和 Red Hat Enterprise Linux WS 5
- openSUSE Linux 11.2 和 openSUSE Linux 11.3
- SUSE Linux Enterprise Desktop 10 和 SUSE Linux Enterprise Desktop 11
- SUSE Linux Enterprise Server 10 和 SUSE Linux Enterprise Server 11
- Debian GNU/Linux 5.0
- Ubuntu 10.04、Ubuntu 9.10 及 Ubuntu 9.04
- Linpus Linux Desktop 9.6
- Red Flag Linux Desktop 6.0
- 1 關閉所有開啓的應用程式。
- 2 請放入*軟體與說明文件*光碟。
  - 如果稍後仍未出現安裝畫面,請手動啓動光碟:
  - a 按一下 💿,或按一下開始,然後按一下執行。
  - **b** 在「開始搜尋」或「執行」方框中,輸入 D:\setup.exe,其中 D 是指您 CD 或 DVD 光碟機的代號。
- 3 按一下**建議使用的安裝**,然後遵循電腦螢幕上的指示。

# 使用「新增印表機精靈」安裝印表機 (Windows)

請注意:Windows XP 和更新版本都支援利用「新增印表機精靈」安裝印表機。

- 1 關閉所有開啓的軟體程式。
- 2 請放入軟體與說明文件光碟。
- 3 關閉安裝軟體。

- 4 新增印表機:
  - a 按一下 💿, 或按一下開始, 然後按一下執行。
  - **b** 在「開始搜尋」或「執行」方框中,輸入 control printers。
  - C 按下 Enter,或按一下確定。
  - d 從「印表機作業」區,按一下新增印表機。
- 5 當您看到提示時,請選取安裝本端印表機,然後按一下**從磁片安裝**。
- 6 指定印表機軟體的位址。

請注意:該路徑應該類似 D:\Drivers\Print\GDI\,其中 D 是指您的 CD 或 DVD 光碟機代號。

7 按一下**確定**。

### 安裝網路連接的印表機 (Windows)

### 何謂網路列印?

在 Windows 環境下,您可將網路印表機配置成直接列印或分享列印。這兩種網路列印方法都必須安裝印表機軟體及建立網路連接埠。

| 列印方式                                                                                                    | 範例 |
|----------------------------------------------------------------------------------------------------|----|
| <ul> <li>IP 列印</li> <li>使用網路電纜(如乙太網路電纜)直接將印表機連線到網路。</li> <li>印表機軟體通常安裝在每部網路電腦上。</li> </ul>                                                            |    |
| <ul> <li>分享列印</li> <li>使用本端電纜(如 USB 或平行電纜)將印表機連線到網路上的某一部電腦。</li> <li>印表機軟體安裝在連接到印表機的電腦上。</li> <li>在軟體安裝作業期間,會將印表機設定為「共用」,讓其他網路電腦可以列印到該印表機。</li> </ul> |    |

#### 在乙太網路上安裝印表機

在有線網路上安裝印表機之前,請確認已完成印表機的起始設定,並利用乙太網路電纜將印表機連接到作用中的乙太網路。

- 1 關閉所有開啓的軟體程式。
- 2 放入安裝軟體光碟。

如果稍後仍未出現「歡迎使用」畫面,請手動啓動光碟:

- a 按一下 💿,或按一下開始,然後按一下執行。
- **b** 在「開始搜尋」或「執行」方框中,輸入 D:\setup.exe,其中 D 是指您 CD 或 DVD 光碟機的代號。

3 按一下建議使用的安裝,然後遵循電腦螢幕上的指示。

請注意:若要採用 IPv6,利用靜態 IP 位址配置印表機,或要利用 Script 配置印表機,請選取自訂安裝,然後遵循 電腦畫面上的指示。

- 4 當系統提示您選擇連線類型時,請選取乙太網路連線。
- 5 遵循電腦畫面上的指示。

### 在網路上共用印表機

- 1 關閉所有開啓的軟體程式。
- 2 放入安裝軟體光碟。 如果稍後仍未出現「歡迎使用」畫面,請手動啓動光碟:
  - a 按一下 💿,或按一下開始,然後按一下執行。
  - **b** 在「開始搜尋」或「執行」方框中,輸入 D:\setup.exe,其中 D 是指您 CD 或 DVD 光碟機的代號。
- 3 按一下**建議使用的安裝**,然後遵循「歡迎使用」畫面上的指示。
- 4 若出現提示,請選取您要安裝的印表機,然後按一下新增印表機。
- 5 在左邊窗格的「已選取的元件」下方,按一下您剛才新增的印表機機種旁邊的+。

#### 6 按一下**連接埠**。

在右邊的窗格中,選取印表機實體連接的連接埠。依預設,所選取的連接埠是 LPT1。

- 7 按一下「共用」旁邊的+,然後選取共用。
- 8 按一下分享名稱,然後在右邊窗格的分享名稱欄位中,輸入分享印表機的名稱。
- 9 若您的網路適用,請選取在 Active Directory 中公佈印表機,然後在右邊的窗格中,輸入相關資訊。
- 10 若要將此驅動程式當做預設驅動程式,請選取預設驅動程式。
- 11 若要將驅動程式設定檔關聯到此印表機,請按一下驅動程式設定檔,然後選取右邊窗格中的配置。
- 12 按一下註解 > 位置,以納入印表機的所有註解或特定位置資訊。
- 13 選取您要安裝的任何其他元件,然後按一下完成。
- 14 遵循電腦螢幕上的指示。

# 安裝本端連接的印表機 (Macintosh)

#### 本端安裝印表機之前 (Macintosh)

您可利用 USB 電纜,將印表機連接到本端網路。以這種方式安裝印表機時,請先安裝印表機軟體,再連接 USB 電纜。如需其他資訊,請參閱印表機隨附的說明文件。

您可使用軟體與說明文件光碟,來安裝所需的印表機軟體。

請注意:您也可以從網站下載印表機驅動程式,網址如下:www.lexmark.com。

# 在「印表機設定工具程式」或「列印中心」中建立佇列 (Macintosh)

若要從 Macintosh 電腦進行本端列印,您需要建立列印佇列:

- 1 在電腦上安裝印表機驅動程式檔。
  - a 放入軟體與說明文件光碟,然後按兩下印表機的安裝程式套件。
  - **b** 遵循電腦螢幕上的指示。
  - C 選取目的地,然後按一下繼續。
  - **d** 從「簡易安裝」畫面,按一下**安裝**。
  - e 輸入使用者密碼,然後按一下好。 所有必要的軟體就會安裝在電腦上。
  - f 安裝作業完成後,請按一下**關閉**。
- 2 從 Finder,瀏覽至:

### 應用程式 > 工具程式

- 3 按兩下印表機設定工具程式或列印中心。
- 4 驗證已建立列印佇列:
  - 如果連接 USB 的印表機顯示在「印表機」列表中,請結束「印表機設定工具程式」或「列印中心」。
  - 若連接 USB 的印表機並未顯示在「印表機列表」中,請確認 USB 電纜已經接牢,而且印表機電源也已經開 啓。印表機顯示在「印表機列表」中之後,請結束「印表機設定工具程式」或「列印中心」。

# 將網路連接的印表機 (Macintosh)

# 在有線網路上安裝印表機 (Macintosh)

- 1 在電腦上安裝驅動程式:
  - a 請放入*軟體與說明文件*光碟,然後按兩下印表機的安裝程式套件。
  - **b** 遵循電腦螢幕上的指示。
  - C 選取目的地,然後按一下繼續。
  - **d** 從「標準安裝」畫面,按一下**安裝**。
  - e 輸入使用者密碼,然後按一下好。 所有必要的軟體就會安裝在電腦上。
  - f 安裝作業完成後,請按一下**關閉**。
- 2 新增印表機:
  - 對於 IP 列印:

#### 在 Mac OS X 10.5 版或更新的版本中

- **a** 從 Apple 選單,導覽到: 系統偏好設定 > 列印與傳真
- **b** 按一下 + , 然後按一下 IP 標籤。
- C 在「位址」欄位中輸入印表機的 IP 位址,然後按一下新增。

**Connection Guide (連線指南)** 第5頁(共5頁)

#### 在 Mac OS X 10.4 版或舊版軟體中

- **a** 從 Finder,瀏覽至: 應用程式 > 工具程式
- **b** 按兩下**印表機設定工具程式**或列印中心。
- C 從「印表機列表」,按一下加入,然後按一下 IP 印表機。
- **d** 在「位址」欄位中輸入印表機的 IP 位址,然後按一下新增。
- 對於 AppleTalk 列印:

請注意:確認已在印表機上啓動 AppleTalk。

#### 在 Mac OS X 10.5 版中

- a 從 Apple 選單,導覽到:
   系統偏好設定 > 列印與傳真
- **b** 按一下**+**,然後導覽至: AppleTalk > 從清單中選取印表機 > 加入

#### 在 Mac OS X 10.4 版或舊版軟體中

- a 從 Finder,瀏覽至:
   應用程式 > 工具程式
- **b** 按兩下印表機設定工具程式或列印中心。
- C 從「印表機列表」中,按一下新增。
- d 按一下預設瀏覽器標籤 > 其他印表機。
- e 從第一個彈出式選單,選取 AppleTalk。
- f 從第二個彈出式選單,選取本機 AppleTalk 區域。
- g 從列表中選取印表機,然後按一下**新增**。

請注意:若印表機未顯示在列表中,您可能需要利用 IP 位址來新增它。如需其他資訊,請洽詢系統支援人員。

### 安裝 Macintosh 電腦適用的其他軟體

您可在軟體與說明文件光碟的 Macintosh 分割區中,找到下列工具程式:

- Printer File Loader (OS X)
- Printer Status (OS X)

在起始設定印表機時,會將軟體與說明文件光碟的內容複製到電腦的硬碟。